# Weitere Optionen

In der rechten oberen Ecke jeder Seite der Zensusdatenbank stehen weitere Optionen zur Verfügung (siehe Abbildung # 05).

| ENOLISH | 1 | IMPRESSUM | 1 | KONTAKT | 1 | pensus2011.de | Q | Suchen + |
|---------|---|-----------|---|---------|---|---------------|---|----------|

## 1. Deutsch/Englisch

Die Seite der Zensusdatenbank kann auf deutsch und englisch angezeigt werden.

### 2. Impressum

Das Bayerische Landesamt für Statistik und Datenverarbeitung betreibt den Webserver. Unter diesem Link sind neben den Kontaktdaten auch Angaben zur technischen Verfügbarkeit und rechtliche Hinweise hinterlegt.

## 3. Kontakt

Diese Seite enthält Kontaktinformationen der statistischen Ämter des Bundes und der Länder.

### 4. zensus2011.de

Dieser Link leitet direkt auf den Internetauftritt des Zensusportals weiter.

## 5. Suchen

Das Suchfeld ermöglicht es nach Stichworten zu suchen und, falls vorhanden, direkt auf die entsprechende Auswertung zu gelangen.

### Erschienen im Juni 2013

Herausgeber: Statistische Ämter des Bundes und der Länder © Statistisches Bundesamt, Wiesbaden 2013 (im Auftrag der Herausgebergemeinschaft)

Vervielfältigung und Verbreitung, auch auszugsweise, mit Quellenangabe gestattet.

### Kontakt

Mehr Informationen über den Zensus 2011 finden Sie auf den Internetseiten der Statistischen Ämter des Bundes und der Länder: **www.zensus2011.de** 

Für weitere Fragen stehen wir Ihnen gerne auch persönlich zur Verfügung.

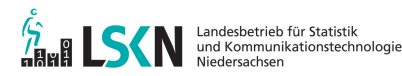

Telefon: 0511 9898-1132 o. -1134 Fax: 0511 9898-4132 E-Mail: statistik-auskunft@lskn.niedersachsen.de Internet: http://www.lskn.niedersachsen.de

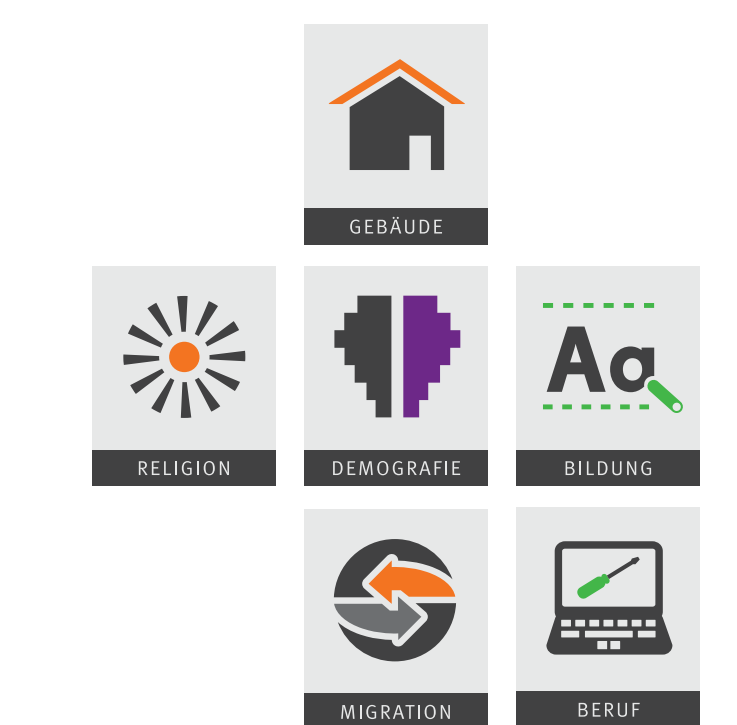

# Zensus 2011 in Deutschland – erste Ergebnisse

Die Zensusdatenbank, ihr Zugang zu den Ergebnissen des Zensus 2011

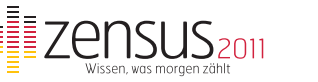

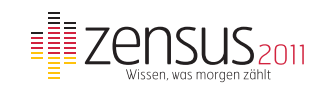

# Bedienung der Zensusdatenbank

| Zensus 2011                        | Evilues   anneseller   scottach   anneseller ar                                                                                                    |  |  |  |  |  |
|------------------------------------|----------------------------------------------------------------------------------------------------|--|--|--|--|--|
|                                    | ACH UND SCHWELL ERGERASSE DYNAMISCH UND INDIVIDUELL GLOSSAR LINKS                                                                                                    |  |  |  |  |  |
| Starbelle • Ergebrene enlach un    | schreif - Deutschland +                                                                                                    |  |  |  |  |  |
| Regionen and Thomenauswohl         | zurück zu den Ergebniszunammentanungen                                                                                                    |  |  |  |  |  |
| Geben Sie ihren regionalen Bezug i | Estanda Augustuman and Fir day you linear any tible Maderal and Ishar                                                                                                    |  |  |  |  |  |
| Deutschland                        | Polgende Auswenungen sind für das von innen gewante sierkinal verlugbar                                                                                                    |  |  |  |  |  |
| Wahlen Sie Ity Thema               | <ul> <li>Bevölkarung nach Staatsangehörigkat</li> <li>Bevölkarung nach Staatsangehörigkat und Attar</li> </ul>                                                                                                    |  |  |  |  |  |
| Cutaure                            | Bediteung noch Staatsangehöngleit und Geschlocht     Bediteung noch Staatsangehöngleit und Familienstand     Bediteung noch Staatsangehöngleit und Faligon                                                                           |  |  |  |  |  |
| 🖌 Wonnungen                        | <ul> <li>Beothening nech Staatsangehöngket und Einerheistatus</li> <li>Beothening nech Staatsangehöngket und höchstem schulischen Abschluss</li> <li>Beothening nach Staatsangehöngket und höchstem beinflichen Abschluss</li> </ul> |  |  |  |  |  |
| Demografie                         | <ul> <li>Beolikerung nach Staatsangehöngkeit und Migrationshimergrund</li> <li>Beolikerung nach Staatsangehöngkeit und Migrationshimergrund nach Zuzugsjehr</li> </ul>                                                               |  |  |  |  |  |
| Aber (5 Aberskissen)               | > Beothaning rach Staatsangehörigkalt und Migrationshintergrund rach Regionen. > Beotherung rach Staatsangehörigkalt und Migrationshintergrund rach Aufenhalt in Jahren.                                                             |  |  |  |  |  |
| Alter (11 Alterskiassen)           | Bevölkarung im regionalen Vergleich nach Staatsangehörigkeit.                                                                                                    |  |  |  |  |  |
| Environerganien                    | <ul> <li>Erverbargenoren nach Staatsangehörigket und Witschaftszweig</li> </ul>                                                                                                    |  |  |  |  |  |
| Geschlecht                         | <ul> <li>Erweitspersonen nach Staatsangehörigkeit und Stellung im Benif</li> <li>Erweitstätige nach Staatsangehörigkeit und Arbeitsort nach Auspendem</li> </ul>                                                                     |  |  |  |  |  |
| Staatsangehörigkeit                | Enverbetatige nach Staatsangehöngkwit und Arbeitsort nach Eingendern                                                                                                    |  |  |  |  |  |
| O Rangeon                          | 2                                                                                                    |  |  |  |  |  |
| G Mgration                         | 2                                                                                                    |  |  |  |  |  |
| AR, Schul- und Derufsbridung       |                                                                                                    |  |  |  |  |  |
| E and                              |                                                                                                    |  |  |  |  |  |
|                                    | 2                                                                                                    |  |  |  |  |  |

Die Ergebniserstellung zum "Zensus 2011" ist abgeschlossen. Allen Interessenten stehen die Ergebnisse online über folgenden Link zur Verfügung:

#### www.zensus2011.de bzw. https://ergebnisse.zensus2011.de

Über die Startseite der "Zensusdatenbank" können zwei Bereiche gewählt werden **(siehe Abbildung # 02)**. Zum einen "Ergebnisse einfach und schnell" und zum anderen "Ergebnisse dynamisch und individuell". Beide werden im Folgenden erläutert.

## 1. Ergebnisse einfach und schnell

Der Bereich "Ergebnisse einfach und schnell" bietet vorgefertigte Tabellen und Diagramme. Hier können vordefinierte Auswertungen zu den vorhandenen Merkmalen abgerufen werden.

Über den Navigationsbaum auf der linken Hälfte der Seite können die einzelnen Auswertungen nach Themen ausgewählt werden. Das Suchfeld über dem Navigationsbaum ermöglicht es die Auswertungen

# auf eine Region bzw. eine Stadt einzugrenzen (siehe Abbildung # 01). Voreingestellt sind die Einzelergebnisse für Deutschland.

Folgende Themenpunkte stehen zur Auswahl: Gebäude; Wohnungen; Demografie; Religion; Migration; Schul- und Berufsbildung und Beruf.

Zu diesen Themen gibt es viele auswertbare Merkmale. Eine Sammlung aller Auswertungsmerkmale im Bereich "Ergebnisse einfach und schnell" sind unter dem Punkt "Merkmale alphabetisch" aufgelistet.

### 2. Ergebnisse dynamisch und individuell

Im Bereich "Ergebnisse dynamisch und individuell" können Tabellen und Diagramme flexibel durch die Kombination verschiedener Merkmale erstellt werden. Dargestellt werden können die Zahlen zu Personen, Gebäuden und Wohnungen als absolute oder relative Werte. Dabei sind Auswertungen zu den Merkmalen, wie z.B.: Alter, Erwerbsstatus, Familienstand, Geschlecht, Migrationshintergrund, Religion und einigen weiteren möglich. Die erstellten Tabellen können weiter angepasst werden, insbesondere können die Spalten und die Zeilen beliebig getauscht werden.

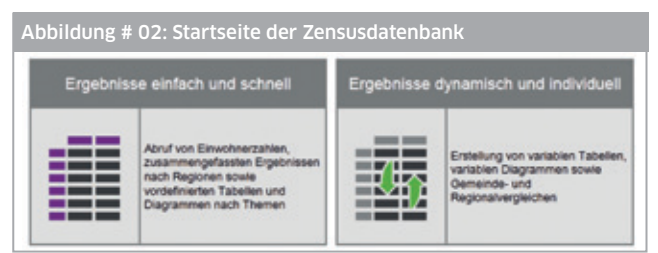

Über das horizontal angeordnete Navigationsmenü kann jederzeit zwischen den zwei Bereichen gewechselt werden, ohne über die Startseite gehen zu müssen. Des Weiteren werden allgemeine Hinweistexte sowie ein Glossar angeboten, die die wichtigsten Begriffe erläutern. Im Bereich "Links" befindet sich eine Sammlung verwandter bzw. relevanter Seiten.

# Auswertungen | Speichern

Die Tabellen der Zensusdatenbank können als csv-, pdf- oder xls-Datei heruntergeladen werden. Grafiken stehen im png-Dateiformat zur Verfügung (siehe Abbildung # 03).

| Abbildung # 03:                                               | Sp     | eicheroptionen der Zensusda                               | tenbank                         |
|---------------------------------------------------------------|--------|-----------------------------------------------------------|---------------------------------|
| zensus                                                        |        | ENDLER   REPORTED   SCHWAT   RESULTION                    | ۹ 🖬                             |
| STARTSEITE ERGEBNISSE EIN                                     | ACHI   | ND SCHNELL EROEENISSE DYNAMISCH UND NOVYOUELL             | OLOSSAR LINKS                   |
| Starteelle - Ergebnisse einfach und                           | scheel | Deutschland                                               |                                 |
| Regionen and Themenacoushi                                    |        | zurück zu den Ergebnikzusammenfassungen                   |                                 |
| Geben Sie Itven regionalen Bezug an<br>Deu nachtland          |        | Il Tatala I Davrana E Investo                             |                                 |
| Wählen Sie ihr Thema                                          |        | Ausweitung anfordern alls: 👔 osv 🗿, pot 🖹 alls            |                                 |
| Cesaute                                                       |        | Bevölkerung im regionalen Vergleich nach Migra            | tionshintergrund -in %-         |
| 🖌 Wohnungen                                                   | ,      | Reg<br>Migrationshisterprund                              | ionale Einheiten<br>Deutschland |
| Censsale                                                      |        |                                                           |                                 |
|                                                               |        | Personen ohne Migrationshintergrund                       | 81,1                            |
| 💱 Religion                                                    |        | Personen mit Migrationshintergrund                        | 18,9                            |
| G Mysten<br>Mystershielergund<br>Mystershielergund nah Autori | -      | Ergebnis des Zensus 2011 zum Berchspellpunkt B. Mar 2011. |                                 |

Zum Speichern bzw. Öffnen der Tabellen und Grafiken einfach auf das Symbol des entsprechenden Formats klicken **(siehe Abbildung # 04)** und den Anweisungen folgen um die Daten unter dem gewünschten Pfad zu speichern.

| ; csv | pdf | xls | zip/pdf | zip/xls | pn |
|-------|-----|-----|---------|---------|----|

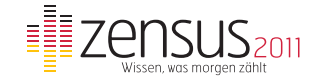